# **REGISTERED USER**

(രജിസ്റ്റർ ചെയ്യ ഉപയോക്താവ്)

#### **Registered User**

Already have a permanent account (Student ID)?

If you have a Student ID, Sign in with User id and password.

After Sign in

1) You Can apply to a Course/Screening Test

2) Access our resources

# രജിസ്റ്റർ ചെയ്ത ഉപയോക്താവ്

നിങ്ങൾക്ക് സ്ഥിരമായ ഒരു അക്കൗണ്ട് ഉണ്ടെങ്കിൽ ന്രിങ്ങൾക്ക് ഒരു സ്റ്റുഡൻറ് ഐഡി ഉണ്ടെങ്കിൽ) ഐഡിയും പാസ്വേർഡും ഉപയോഗിച്ച് ലോഗ്ഇൻ ചെയ്യുക.

ലോഗ്ഇൻ ചെയ്യതിന് ശേഷം 1) നിങ്ങൾക്ക് കോഴ്ല്/സ്ക്രീനിംഗ് ടെസ്റ്റിന് അപേക്ഷിക്കാം. 2) ഞങ്ങളുടെ മറ്റ് ഓൺലൈൻ സേവനങ്ങളും ലഭ്യമാകും.

### Forgot password?

You can reset your password. (use the option 'Reset Password via email' in login window)

പാസ്വേർഡ് മറന്നെങ്കിൽ?

നിങ്ങളുടെ പാസ്വേർഡ് പുനഃസജ്ജമാക്കുന്നതിനുള്ള സൗകര്യം ലഭ്യമാണ്.

# **NEW USER**

പ്രുതിയ ഉപയോക്താവ്)

#### New User

If you are a new user (didn't have a Student ID), register by entering your details. Mere registration will not make you eligible for any course / screening test. You must login to your account with Student ID & Password then Apply for the Course / Screening test and confirm it.

## പുതിയ ഉപയോക്താവ്

നിങ്ങളൊരു പുതിയ യൂസർ ആണെങ്കിൽ സ്റ്റ്രുഡൻറ് ഐഡി ഇല്ലെങ്കിൽ) ആവശ്യമായ വിവരങ്ങൾ നൽകി രജിസ്റ്റർ ചെയ്യുക. രജിസ്ട്രേഷൻ ചെയ്യാൽ മാത്രം ഒരു കോഴ്ല്/സ്ക്രീനിംഗ് ടെസ്റ്റിന് യോഗ്യത ലഭിക്കില്ല. രജിസ്ട്രേഷന് ശേഷം സ്റ്റുഡൻറ്ഐഡിയും പാസ്റ്റ്വേർഡും ഉപയോഗിച്ച് നിങ്ങളുടെ അക്കൌണ്ടിൽ ലോഗിൻ ചെയ്ത് കോഴ്ല്/സ്ക്രീനിങ്ങ് ടെസ്റ്റിന് അപേക്ഷിച്ചതിനുശേഷം കൺഫേം ചെയ്യേണ്ടതാണ്.

#### 1. New Users

Click "Register" Tab at the top of the home page /

Click <u>https://brilliantpala.in/support/?dr=register&inc=register</u> and fill out the form and submit it.After successful submission of the data, User ID and password will be generated

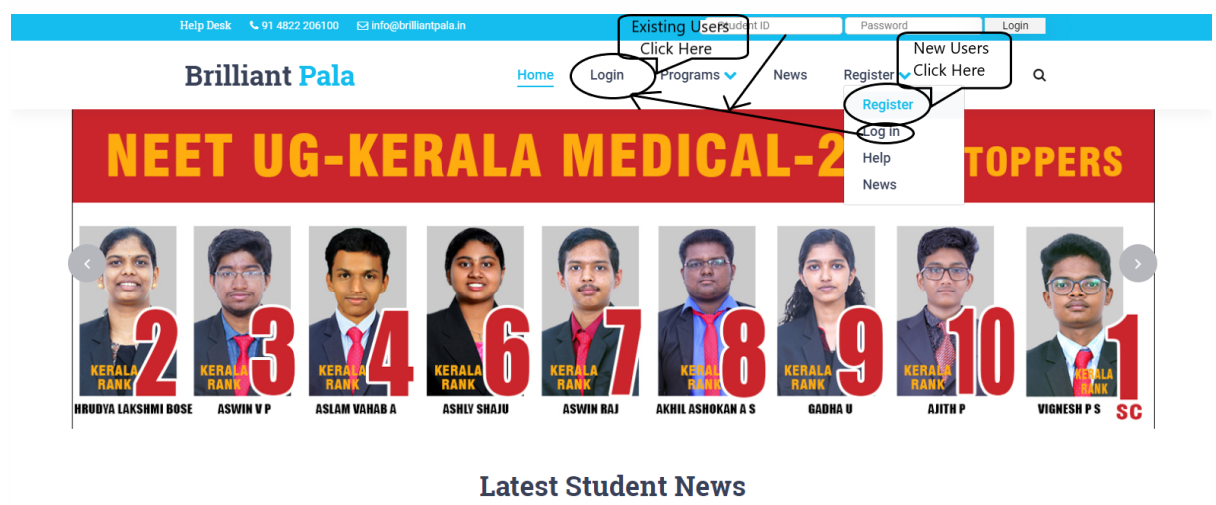

Latest program announcements, Test Details, Notifications, Genneral updates etc. Please go through this section frequently.

# Brilliant, Pala

Help Desk +91 4822 206100

| tudent Name as in the Records 🧿          |                                                   |
|------------------------------------------|---------------------------------------------------|
| Date of Birth & Gender (?)               | DD-MM-YYYY  © Male © Female © Other               |
| Govt Classification (?)                  | CATEGORY     Teligion       Teligion     Teligion |
| Name of Guardian                         | NAME OF GUARDIAN                                  |
| Mobile Number of Guardian (9)            | +91 GUARDIAN MOBILE NI                            |
| Enter email Address 🤊                    | email id of guardian                              |
| Name of School Last Studied / Studying 🔊 | INSTITUTION LAST STUDIED                          |
| Class & Stream of Study 🔋                | SELECT ¥                                          |

## Registered Users(Existing Users)

Click "Login" Tab and Enter User id and Password to login to your existing account

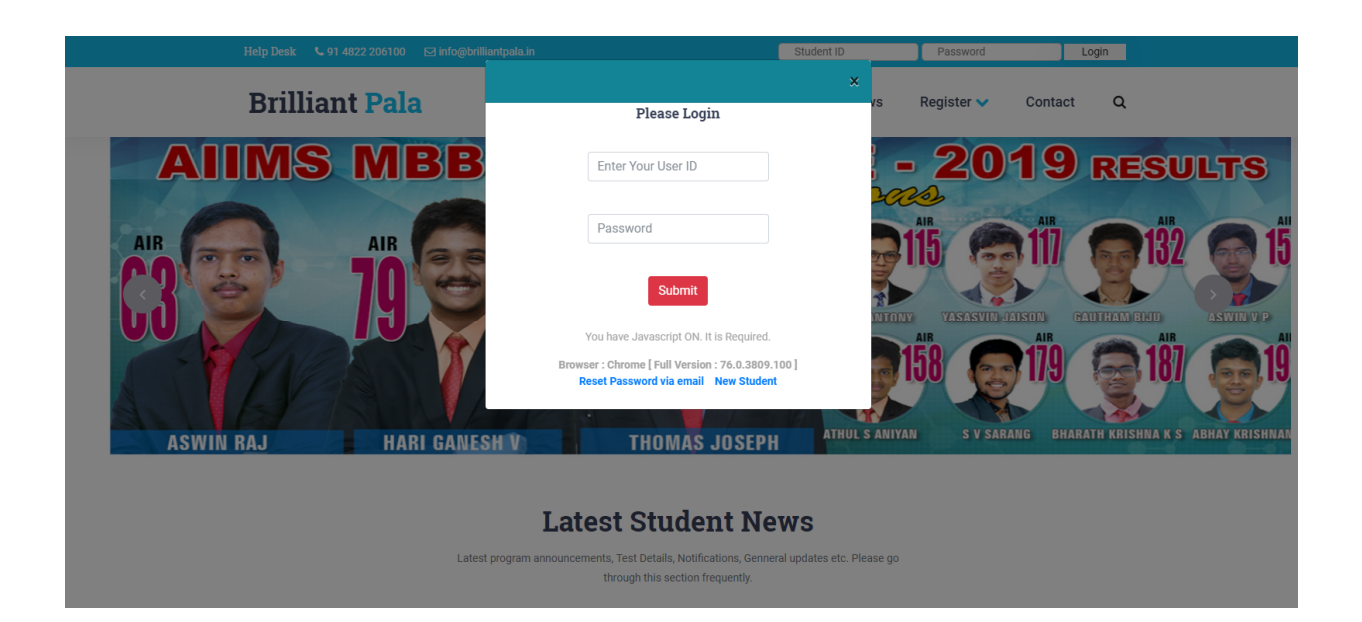

2. After login using the User Id and Password generated, Click "Apply to Screen Test" or "Apply to Courses" as you wish from the side menu of dashboard page.

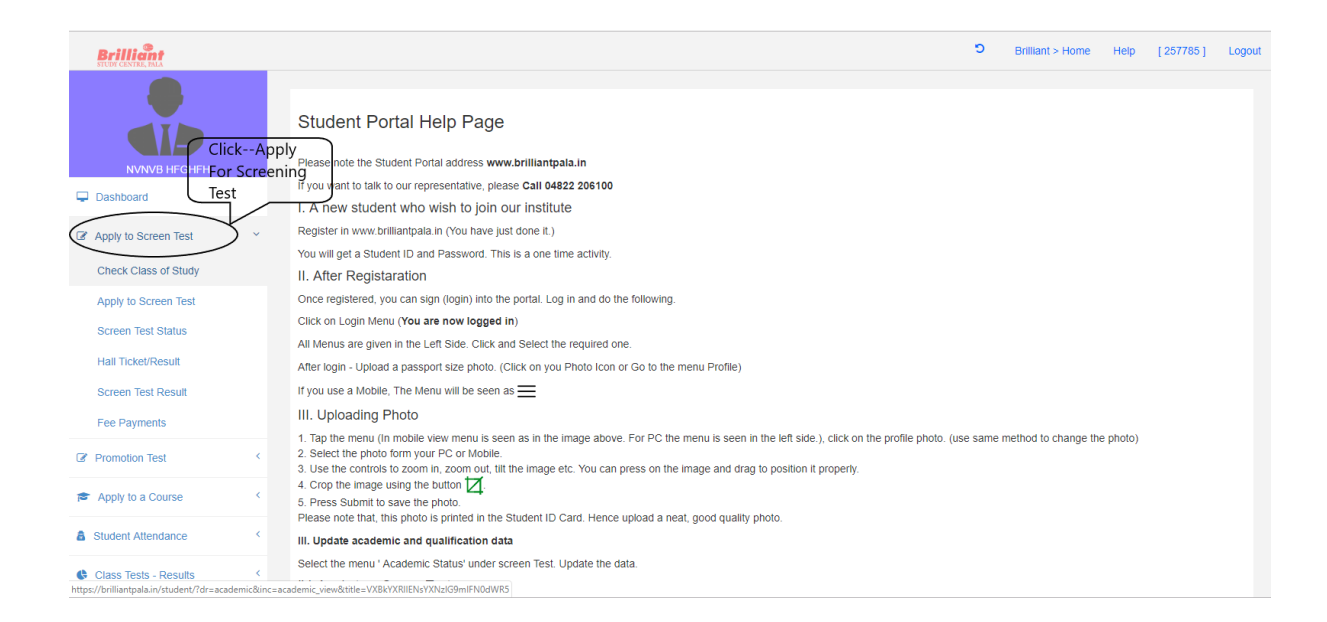

3. After Applying for Screening Test or Courses the application will be only considered after payment has being successfully done

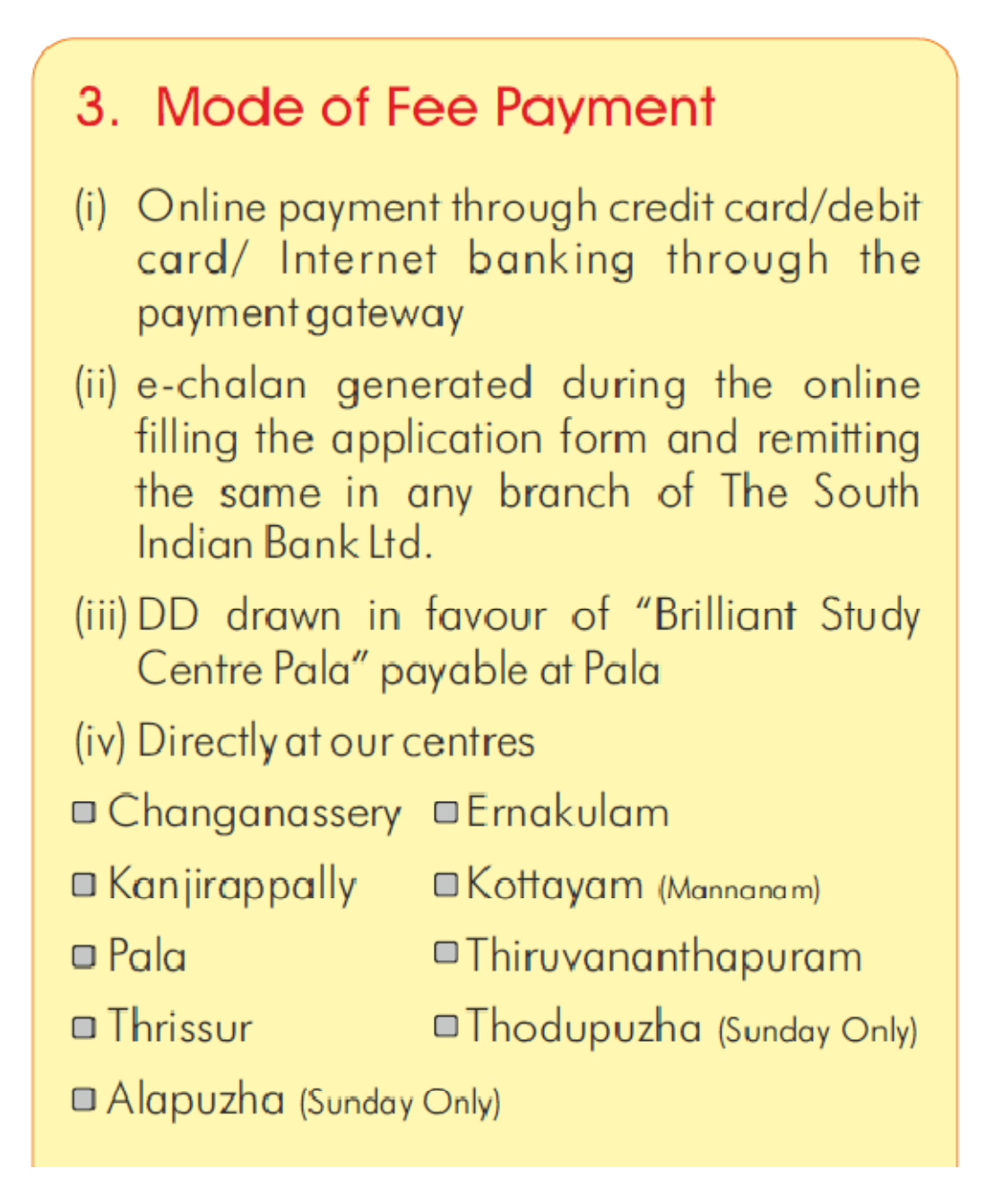

4. Hall Ticket can be downloaded from our website 3 days before the test if the application is successfully submitted with payment